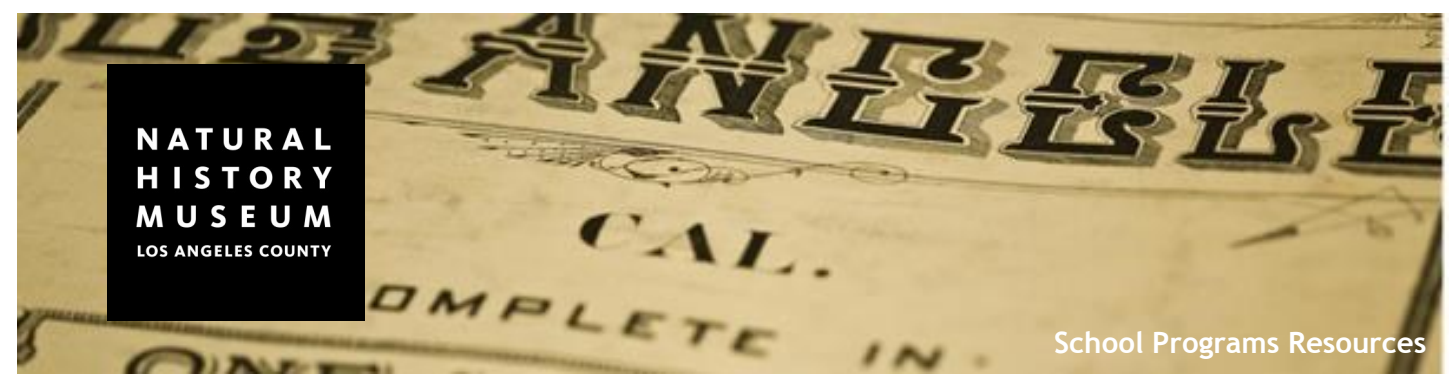

## How to Access Online Museum Collections for the Classroom

## Anthropology Collections (archaeological and ethnographic collections)

The NHM anthropology collection includes an estimated 135,000 artifacts and cultural objects from all over the world. Close to 20,000 artifacts and objects are accessible online.

**Step 1:** Head to the 'Collections of the Natural History Museum' website (<u>collections.nhm.org</u>) and click on the Anthropology section. This will take you to the anthropology collections search form.

| ctions.nhm.org                                |                                                                                                    |          |                                                                                                    |
|-----------------------------------------------|----------------------------------------------------------------------------------------------------|----------|----------------------------------------------------------------------------------------------------|
| N A T U R A L<br>H I S T O R Y<br>M U S E U M |                                                                                                    |          | NATURAL<br>HISTORY<br>MUSEUM<br>LOSANGRES CONTY                                                                                                    |
|                                               |                                                                                                    |          | Collections Home > Anthropology Collections                                                                                                    |
|                                               |                                                                                                    |          | Anthropology Collections Detailed Search Form                                                                                                    |
| uick Links                                    | The Collections of the Natural History Museum                                                                                                    |          | Here are some tips for searching our collections:                                                                                                    |
| Back to NHM                                   |                                                                                                    |          | Too many results? - Try narrowing your search down by making a selection in several of the fields.                                                                                                    |
| Research News                                 | Anthropology                                                                                                    |          | Too few or no results? - Try entering the word into the Keyword(s) field because it not only searches all of the other fields that you see, but al                                                                                                    |
| Why We Have Collections                       | This search represents only part of the Anthropology Department's collections. The                                                                                          |          | searches descriptions in our database that are not shown.                                                                                                    |
| ur Collections                                | Anthropology Department curates archaeological and ethnographic collections.                                                                                                |          | If you are unsure how the word is entered you can also try using an asterisk (*) after whatever part of the word the different version might share. F<br>example, entering "braid*" will find braid, braidis, braiding, etc. *Be aware that this will make the search slower. |
| Anthropology & Archaeology                    | western United States and Latin America. The Archaeology Collection includes                                                                                                |          | Still not finding what you are looking for? View some more tips for yielding better results                                                                                                    |
| Dinosaur Institute                            | approximately 100,000 ancient artifacts and the Ethnology Collection is comprised<br>of about 33,000 cultural objects from North, Middle, and South America. Pacific        |          |                                                                                                    |
| Rancho La Brea                                | Australia, Asia, and Africa. These collections are available for scholarly research.                                                                                        |          | Search our collection                                                                                                    |
| eaver Center                                  |                                                                                                    |          | Keyword(s)                                                                                                    |
| Vertebrate Paleontology                       | Discours Institute                                                                                                    |          | Provenience                                                                                                    |
| ineral Sciences                               | Dinosaur Institute                                                                                                    |          | Culture/People/Style                                                                                                    |
|                                               | The Dinosaur Institute houses a world-class collection of tetrapods (vertebrate                                                                                             |          | Material Type(s)                                                                                                    |
|                                               | animals with four limbs) from the Mesozoic Era. This collection includes fine fossil<br>specimens of dinosaurs (including birds), pterosaurs, crocodiles, turtles, mammals, |          | Group/Inventory                                                                                                    |
|                                               | and extinct marine reptiles. In addition to skeletal specimens, the Institute also                                                                                          | One of a | Catalog Number                                                                                                    |
|                                               | houses such rare fossil material as skin impressions and eggs. Among the<br>Institute's unique treasures are a number of hold/nes-specimens upon which a                    |          | Records per page 20 results *                                                                                                    |
|                                               | new species has been founded-as well as one of the few growth series of                                                                                                    |          | Search Clear Show results only with images                                                                                                    |
|                                               | Tyrannosaurus rex, a series of fossils ranging from young juveniles through adults.                                                                                         |          |                                                                                                    |

**Step 2:** There are a number of ways to search the collection. Entering your inquiry into the *Keyword* field searches all of the fields in addition to information that you may not see. This can yield a large number of results. To narrow down your search try using a different field.

For Example: To search for artifacts from Egypt, enter 'Egypt' into the *Provenience* field. To search for Gabrielino-Tongva artifacts and objects, enter 'Tongva' into the *Culture/People/Style* field and press 'search' below.

| I S T O R Y<br>U S E U M                                                                                                    | A    | nthrop   | ology Collection Se                        | arch Resul         | ts                                                                                     |                                   |
|----------------------------------------------------------------------------------------------------|------|----------|--------------------------------------------|--------------------|----------------------------------------------------------------------------------------|-----------------------------------|
| OS ANGELES COUNTY                                                                                                    | Ne   | w Search | Contact sheet                              |                    | (Displaying 1 to 20 of 1108) 1 2                                                       | 3 4 5 next page   las             |
|                                                                                                    |      | Image    | Object Name/Descriptor                     | Material Type(s)   | Provenience                                                                            | Culture/People/Style              |
| colections Home > Arthropology Colections                                                                                                    |      | -        | Canoe (model)                              | Stone - Actinolite | North America, USA, California                                                         | Chumash                           |
| intropology Conections Detailed Search Form                                                                                                    | 5    |          |                                            |                    |                                                                                        |                                   |
| ere are some tips for searching our collections:                                                                                                    |      | Ch-      | Knotted Cordage Fragment with<br>Asphaltum | Plant - Seagrass   | North America, USA, California, Los Angeles Co., San Clemente<br>Island, Big Dog Cave. | Gabrielino/Gabrieleno<br>(Tongva) |
| oo many results? - Try narrowing your search down by making a selection in several of the fields.                                                                                                    | 1    |          |                                            |                    |                                                                                        |                                   |
| oo few or no results? - Try entering the word into the Keyword(s) field because it not only searches all of the other fields that you see, but also<br>earches descriptions in our database that are not shown.                                                              |      |          | Woven Seagrass Fragment                    | Plant - Seagrass   | North America, USA, California, Ventura Co., San Nicolas Island,<br>Dutch Harbor Site  | Gabrielino/Gabrieleno<br>(Tongva) |
| If you are unsure how the word is entered you can also by using an asterisk (*) after whatever part of the word the different version might share. For<br>example, entering "braid" will find braid, braids, braiding, etc. "Be aware that this will make the search slower. | -\ [ | A.R.B.   | Pestle Fragment                            | Stone              | North America, USA, California, Los Angeles Co., San Clemente<br>Island, Big Dog Cave  | Gabrielino/Gabrieleno<br>(Tongva) |
| Sill not finding what you are looking for? Wew some more tips for yielding better results                                                                                                    | -∕ [ | 1        | Woven Seagrass Fragment                    | Plant - Seagrass   | North America, USA, California, Ventura Co., San Nicolas Island                        | Gabrielino/Gabrieleno<br>(Tongva) |
| Keyword(s)  Object Name Descriptor                                                                                                    |      | -        | Knotted Cordage Fragment                   | Plant - Seagrass   | North America, USA, California, Ventura Co., San Nicolas Island,<br>Dutch Harbor Site  | Gabrielino/Gabrieleno<br>(Tongva) |
| Provenience Culture/People/Style Tongra                                                                                                    |      | Alley    | Woven Seagrass Fragment                    | Plant - Seagrass   | North America, USA, California, Ventura Co., San Nicolas Island,<br>Dutch Harbor Site  | Gabrielino/Gabrieleno<br>(Tongva) |
| Material Type(s) Group/Inventory                                                                                                    |      | 344      | Cordage Fragments                          | Plant - Seagrass   | North America, USA, California, Ventura Co., San Nicolas Island,<br>Dutch Harbor Site  | Gabrielino/Gabrieleno<br>(Tongva) |
| Catalog Number                                                                                                    | 1    | 1.5 .    |                                            |                    |                                                                                        |                                   |
| Beach learn Show results only with images                                                                                                    |      | 0        | Basket Fragment                            | Plant - Seagrass   | North America, USA, California, Ventura Co., San Nicolas Island, Woodward's site 1W    | Gabrielino/Gabrieleno<br>(Tongva) |
|                                                                                                    |      | -        | Woven Seagrass Fragment                    | Plant - Seagrass   | North America, USA, California, Ventura Co., San Nicolas Island,<br>Dutch Harbor Site  | Gabrielino/Gabrieleno<br>(Tongva) |

The *Group/Inventory* dropdown menu contains several significant collections available to be viewed online including all of the artifacts featured in the Visible Vault exhibit.

| IISTORY                                                                                                    | Anthro     | pology Collection      | n Search Re      | esults                                          |                                   |
|----------------------------------------------------------------------------------------------------|------------|------------------------|------------------|-------------------------------------------------|-----------------------------------|
| I U S E U M                                                                                                    | New Search | Contact sheet          |                  | (Displaying 1                                   | to 20 of 507) 1 2 3 4 5 next page |
| IS ANGELES COUNTY                                                                                                    | Image      | Object Name/Descriptor | Material Type(s) | Provenience                                     | Culture/People/Style              |
| lections Home > Anthropology Collections                                                                                                    | ١.         | Ornament               | Metal - Gold     | South America, Colombia, Quimbaya               | Quimbaya                          |
| nthropology Collections Detailed Search Form                                                                                                    | 8          | Bowl                   | Ceramic          | South America, Peru, Southern Coast             | Nazca/Nasca                       |
| re are some tips for searching our collections:                                                                                                    |            |                        |                  |                                                 |                                   |
| p many results? - Try narrowing your search down by making a selection in several of the fields.                                                                                                    | 4          | Whistle Figurine       | Ceramic          | Central America, Costa Rica, Atlantic Watershed | Atlantic Watershed                |
| 2. <u>IteW of no results</u> — Irly entering the word with the Reyword(s) held because it not confy searches all of the other helds that you see, but also inches descriptions in our dataft<br>notes descriptions in our dataft<br>our are unsue how the word is 'Navajo Textiles: The William Randolph Hearst Collection', by Nancy J. Blomberg, 1988                                                                                                    | <u> </u>   | Whistle Jar            | Ceramic          | South America, Peru, Northern Coast             | Mcus                              |
| II not finding what you are Jan Williams Clotterin: New Clone anterial targest collection in any museum)<br>II not finding what you are Jan Williams Clotterin: New Clone anterial collected from the upper Fly and Sepik Rivers in 1936.<br>Lost and Found Traditions: Native American Art 1965-1985<br>Material exavated during NHM construction, 2009-2010                                                                                                    |            | Architectural Element  | Stone - Andesite | North America, Mexico, Valley of Mexico         | Toltec                            |
| Arch our collection Native American Allui 1992-2006 Keyword(s) Noth American Basketry Peruvian Textiles                                                                                                    | ÷.         | Figurine               | Ceramic          | North America, Mexico, Veracruz                 | Veracruz (Gulf Coast)             |
| Ubject Rame/Descriptor Plains Beadwork Pre-Columbian Gold Provenience Seagrass Textiles and Cordage from the Channel Islands Culture/People/Style Valid Archanological Treasures from Ancient Latin America, 2008-present                                                                                                    | ١          | Jar                    | Ceramic          | South America, Peru, Northern Coast             | Salinar                           |
| Material Type(s) William S. Cherry collection: African material collected in the Congo area between 1889-1900 Zuri Fetishes on display, 2000-present Group/Inventory                                                                                                    | ٥          | Jar                    | Ceramic          | Central America, Panama, Chiriqui               | Chiriqui                          |
| Catalog Wilmber<br>Records per page 20 results  20 results  20 resul |            | Ornament               | Stone - Jade     | Central America, Guatemala                      | Мауа                              |
|                                                                                                    |            | Jar                    | Ceramic          | North America, Mexico, Valley of Mexico         | Aztec                             |

## **Seaver Center Collections**

The Seaver Center for Western History Research is the two-dimensional and flat objects collection area of the History department and includes historical sources such as manuscript materials, books, serials, pamphlets, broadsides, maps, posters, prints, and photographs.

**Step 1:** Just as you did with the anthropology collections search, head to the 'Collections of the Natural History Museum' page (<u>collections.nhm.org</u>). Click on the 'Seaver Center for Wester History Research' section and this will take you to the Seaver Center Collections Search form.

**Step 2:** The Seaver Center's Collections Search form contains different search fields to anthropology's. The easiest way to search the collections is to use the *Keyword(s)* field.

**For Example:** If conducting a search for historical material relating to Pio Pico, enter Pio Pico into the *Keyword(s)* field. Once you select the chosen record, you will have access to the digital image, and research information associated with it.

|                                                                                                    | и                                                                                                    |
|----------------------------------------------------------------------------------------------------|----------------------------------------------------------------------------------------------------|
| Seaver Center C                                                                                                    | collections Search Form                                                                                                    |
| Here are some tips for                                                                                                    | searching our collections:                                                                                                    |
| Too many results? - Try na                                                                                                    | arrowing your search down by making a selection in several of the fields.                                                                                                    |
| Too few or no results? - T                                                                                                    | ry entering the word in the Keyword(s) field.                                                                                                    |
| If you are unsure how the wor<br>share. For example, entering                                                                                                 | rd is entered you can also try using the following symbols /* after whatever part of the word the different version might<br>braid/* will find braid, braids, braiding, etc. *Be aware that this will make the search skower.                                                                                                    |
| Hint: Exact phrase. Use quote                                                                                                    | es (" "] to search for an exact phrase. For example: "Jose Antonio"                                                                                                    |
| Search our collection                                                                                                    | Pio Pico                                                                                                    |
| Collection Name                                                                                                    | PIO PICO                                                                                                    |
|                                                                                                    |                                                                                                    |
| Creator                                                                                                    |                                                                                                    |
| Creator<br>Object Name                                                                                                    |                                                                                                    |
| Creator<br>Object Name<br>Catalog Number                                                                                                    |                                                                                                    |
| Creator<br>Object Name<br>Catalog Number<br>Records per page                                                                                                  | 20 results                                                                                                    |
| Creator<br>Object Name<br>Catalog Number<br>Records per page<br>Search Clear s                                                                                | 20 results  20 results  20 res |
| Correction Reline<br>Creator<br>Object Name<br>Catalog Number<br>Records per page<br>Search Clear S<br>Comments? Questions? Reg                               | 20 results  20 results  20 res |
| Conector Reline<br>Creator<br>Object Name<br>Catalog Number<br>Records per page<br>Search Clear S<br>Comments? Questions? Req<br>Wish to obtain permission to | 20 results  20 results  Anow results only with images uests? Contact us at seavercenter@inhm.org. Uests? Contact us at seavercenter@inhm.org. Uests? Seaver Center FAGs                                                                                                    |
| Concool Name<br>Creator<br>Object Name<br>Catalog Number<br>Records per page<br>Search Clear S Comments? Questions? Req<br>Wish to obtain permission to j     | 20 results  20 results  20 results  20 results  20 results  20 results  20 results an image? Seaver Center FAQs                                                                                                    |
| Conector Name<br>Creator<br>Object Name<br>Catalog Number<br>Records per page<br>Search Clear s<br>Comments? Questions? Req<br>Wish to obtain permission to   | 20 results                                                                                                    |

## Seaver Center Collection Details

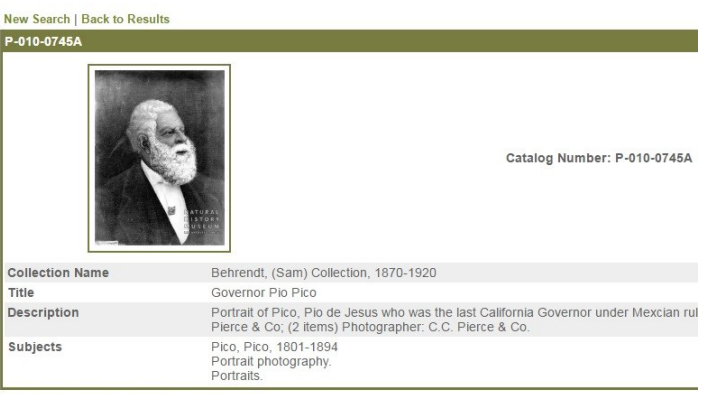

New Search | Back to Results